## 파일 정리하기

파일을 백업한 후 "가족 여행", "운동회" 같이 이름을 붙여 파일을 정리합니 다.

이렇게 하면 디스크 작성은 물론 파일 보기에도 유용합니다.

- 1 Everio MediaBrowser 아이콘을 더블클릭합니다.
- 제공 소프트웨어가 기동합니다.

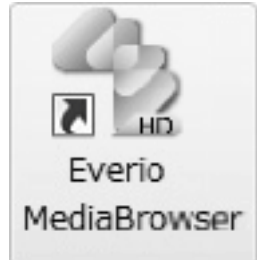

2 정리할 파일의 달을 표시합니다.

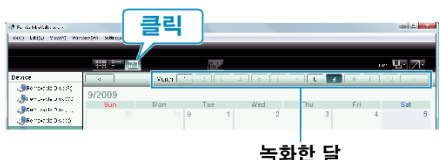

## 3 사용자 목록을 작성합니다.

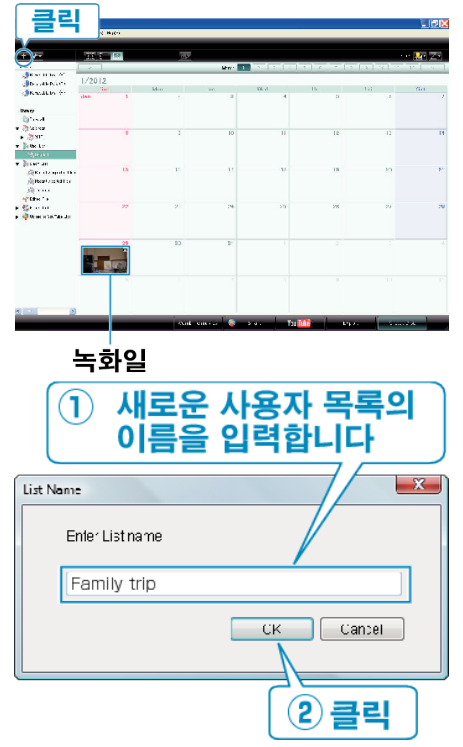

- 사용자 목록 라이브러리에 새로운 사용자 목록이 추가됩니다.
- 4 녹화일을 누릅니다.
- 그 날에 녹화한 파일의 섬네일 화면이 표시됩니다.
- 5 작성한 사용자 목록에 파일을 등록합니다.

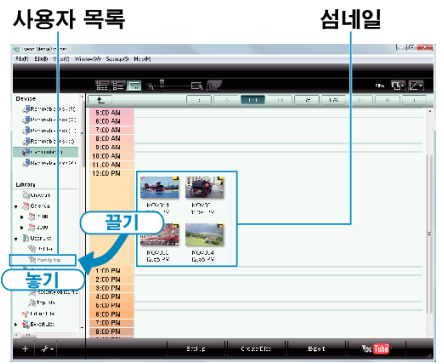

• 섬네일의 우측 상단에 있는 비디오/정지 이미지 아이콘을 확인합니다. 비디오 정지 이미지

• 화면 우측 상단의 "선택" 메뉴를 사용하여 파일을 선택할 수 있습니다.

메모 : -

비디오 또는 정지 이미지 구별하기 : -

• 제공 소프트웨어 Everio MediaBrowser 에 문제가 있으면 "픽셀라 사용 자 지원센터"로 연락하시기 바랍니다.